## Aggiungere e togliere assenze, ritardi ed uscite anticipate.

Talvolta può essere necessario aggiungere e togliere assenze, ritardi ed uscite anticipate relativi a giornate precedenti.

Per fare ciò è necessario cliccare su MasterCom.

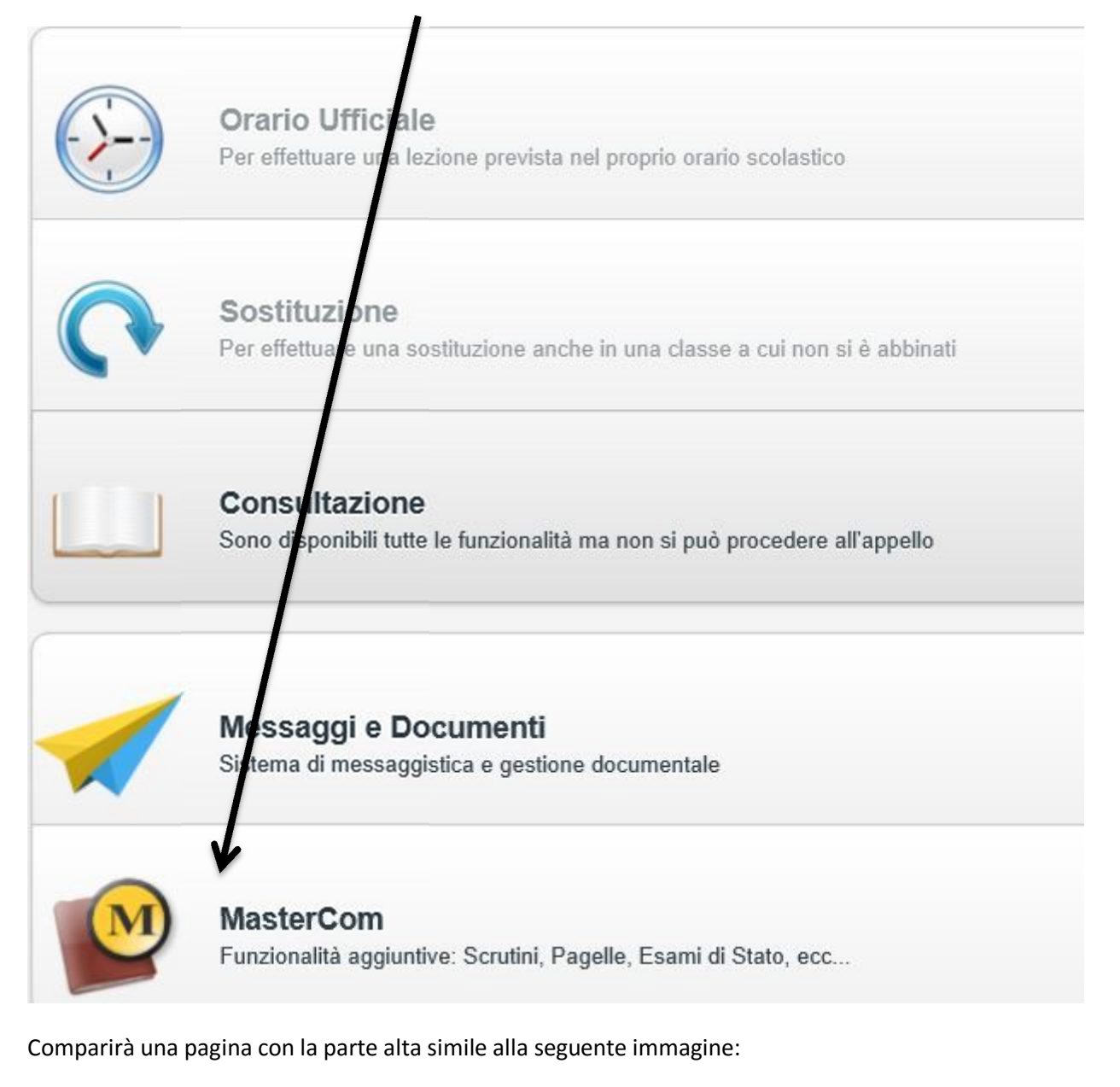

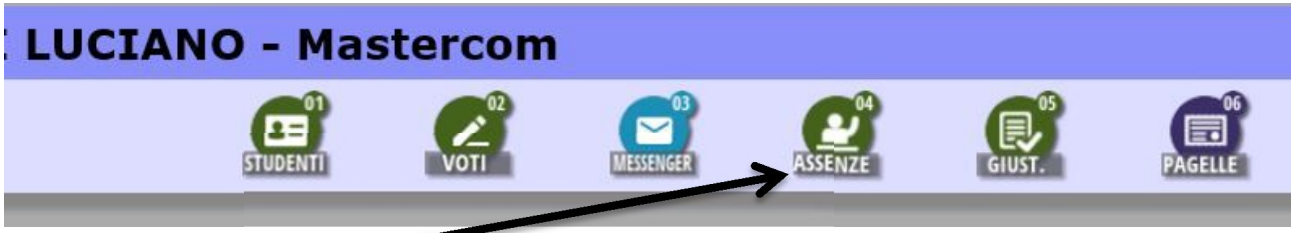

Cliccate su ASSENZE e si aprirà una pagina nella quale potrete scegliere la classe sulla quale intervenire:

|           |                             |                                                | VOTI                                           |  |
|-----------|-----------------------------|------------------------------------------------|------------------------------------------------|--|
|           |                             |                                                |                                                |  |
| Classi 1e | Classi 2e                   |                                                | Classi 3                                       |  |
| 1E        | 2E                          |                                                |                                                |  |
| 1F        | 2F                          |                                                |                                                |  |
| 1H        | 2H                          |                                                |                                                |  |
|           | Classi 1e<br>1E<br>1F<br>1H | Classi 1e Classi 2e<br>1E 2E<br>1F 2F<br>1H 2H | Classi 1e Classi 2e<br>1E 2E<br>1F 2F<br>1H 2H |  |

Scelta la classe si aprirà una nuova pagina nella quale potrete scegliere l'alunno a cui potrete aggiungere o togliere assenze ritardi od uscite anticipate.

| Classe: 1E INT |     |
|----------------|-----|
| RISTIAN        | 2   |
| ANO            | 7 9 |
| IARLEY         | 0   |

Dopo aver cliccato sul pulsante "lente di ingrandimento" relativo all'alunno prescelto si aprirà un calendario con sulla sinistra i mesi, in alto i giorni ed all'interno le assenze ed i ritardi registrati

|      | 01 | 02 | 03 | 04 | 05 | 06 | 07 | 08   | 09 | 10 | 11 | 12 | 13 | 14 | 15 |
|------|----|----|----|----|----|----|----|------|----|----|----|----|----|----|----|
| mbre |    |    |    |    |    |    |    |      |    |    |    | A  | A  | A  | A* |
| ore  |    |    |    |    |    |    |    |      |    |    |    |    | 7  |    |    |
| mbre |    |    |    | 1  |    |    | -  |      |    |    |    |    |    |    |    |
|      |    | 18 |    | 1  |    | 1  |    | 1.00 |    | 1  |    |    | 8  |    | 1  |

Se volete togliere o modificare una assenza od un ritardo cliccate sulla assenza od il ritardo che volete modificare. Sulla parte in basso del calendario compariranno dei comandi uguali a quelli della seguente immagine:

| NUGYO                    | RIFICO                                                                      | STAMPA |
|--------------------------|-----------------------------------------------------------------------------|--------|
| Tipo: Assenza Giomaliera | Sezione modifica assenza selezionata<br>Orario di entrata/uscita: 17 Y 15 Y |        |
|                          | 8                                                                           | 6      |
|                          | <u> </u>                                                                    | 0      |

Cliccando sul tipo di assenza si aprirà una finestra che vi permetterà di modificarne il tipo e quindi cliccando sulla spunta bianca nel cerchio verde potrete confermare il cambio. Cliccando invece sul cestino potrete invece cancellare l'assenza od il ritardo.

|                                           | NUOVO                                                                                                    |      |  |  |  |  |
|-------------------------------------------|----------------------------------------------------------------------------------------------------|------|--|--|--|--|
|                                           |                                                                                                    |      |  |  |  |  |
|                                           |                                                                                                    |      |  |  |  |  |
| ipo:                                      | Assenza Giornaliera                                                                                                    |      |  |  |  |  |
| )ata a                                    | Entrata in Ritardo<br>Uscita in Anticipo<br>Assenza solo al Mattino<br>Assenza solo al Pomeriggio<br>Entrata in Ritardo Minore al Mattino | 16 🗸 |  |  |  |  |
| EGEN                                      | Entrata in Ritardo Minore al Pomeriggio                                                                                                   |      |  |  |  |  |
| olore verde indica un evento giustificato |                                                                                                    |      |  |  |  |  |

Se invece volete aggiungere una assenza od un ritardo cliccate sul pulsante NUOVO

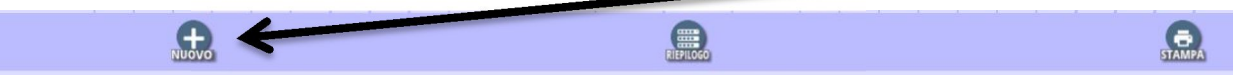

Anche qui si aggiungeranno i comandi visti in precedenza che vi permetteranno di definire il giorno dell'assenza o del ritardo, la tipologia e la eventuale ora di entrata o di uscita.

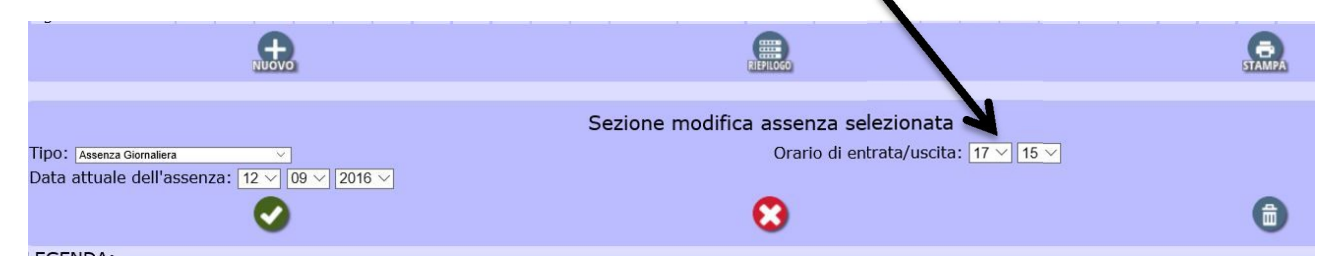

Buon lavoro!